## Windows

## **Removing a Drive Letter from a Volume**

Open Command Prompt as Admin Run: **Diskpart** DISKPART> **list volume** 

Volume ### Ltr Label Fs Type Size Status Info

Volume 0 System Rese NTFS Partition 500 MB Healthy System Volume 1 C NTFS Partition 223 GB Healthy Boot Volume 2 D SSD NTFS Partition 894 GB Healthy Volume 3 E NTFS Partition 698 GB Healthy Volume 4 F My Passport NTFS Partition 1862 GB Healthy

## DISKPART> select volume 4

Volume 4 is the selected volume.

## DISKPART> remove

DiskPart successfully removed the drive letter or mount point.

Unique solution ID: #1005 Author: Adam Gurrie Last update: 2018-06-22 06:08